# Quick Guides How to Setup eBetslip App for the First Time

After downloading the eBetslip app, create your pin to formulate bets on your phone for purchase at all outlets by scanning QR codes without using paper bet slips.

### Set-up

Step 01

> After downloading the eBetslip app, create your pin to formulate bets on your phone for purchase at all outlets by scanning QR codes without using paper bet slips.

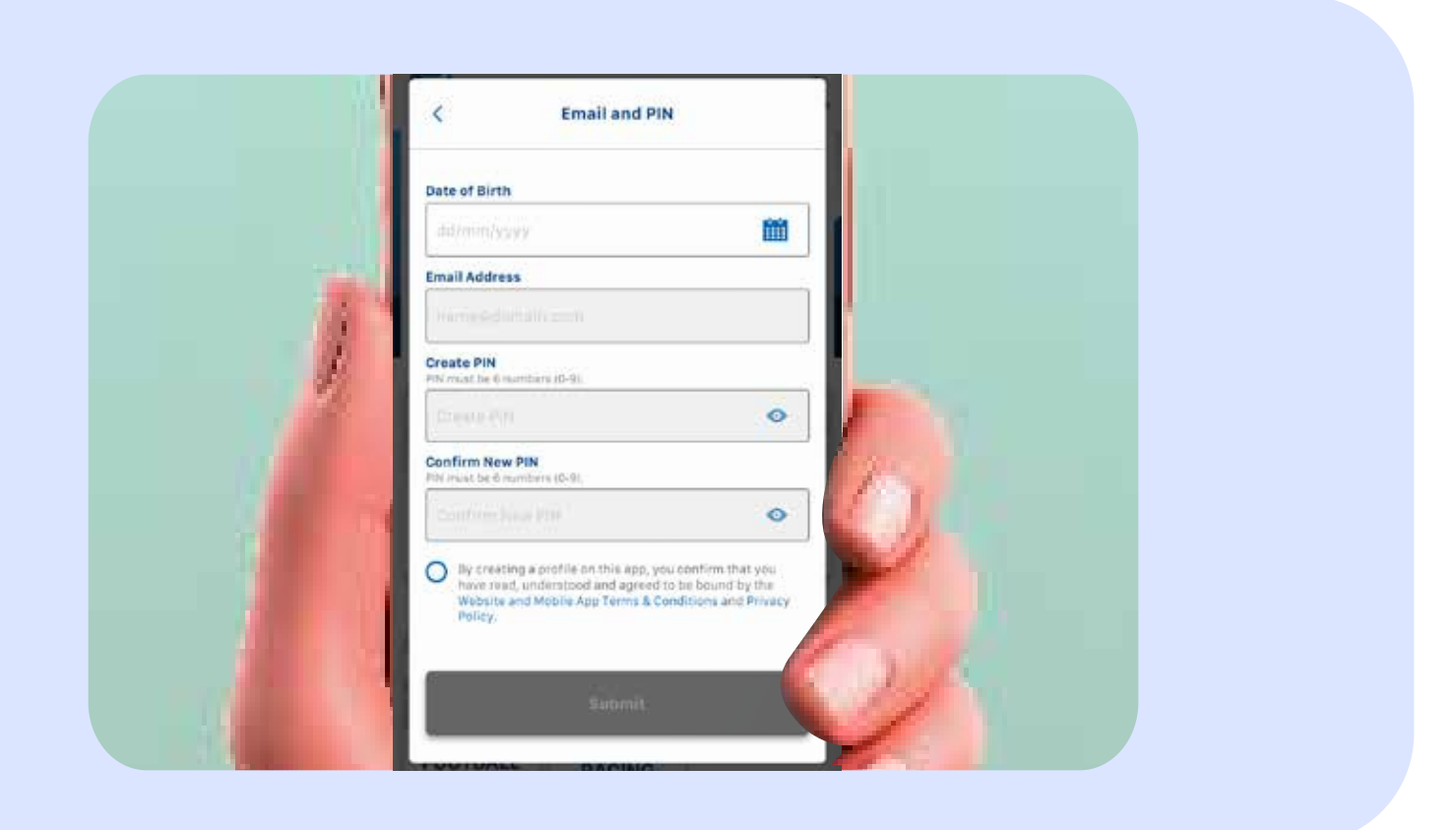

### Usage

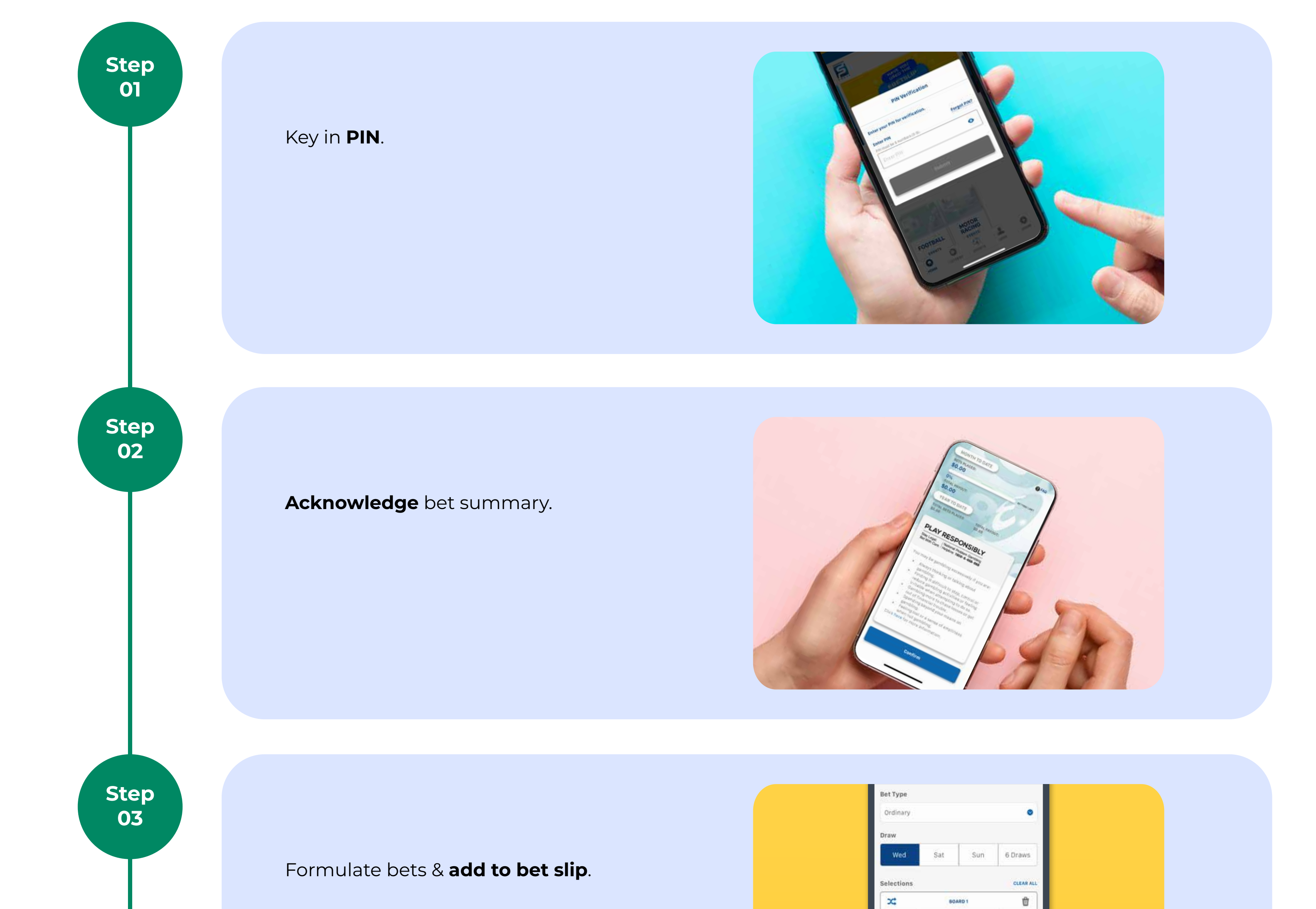

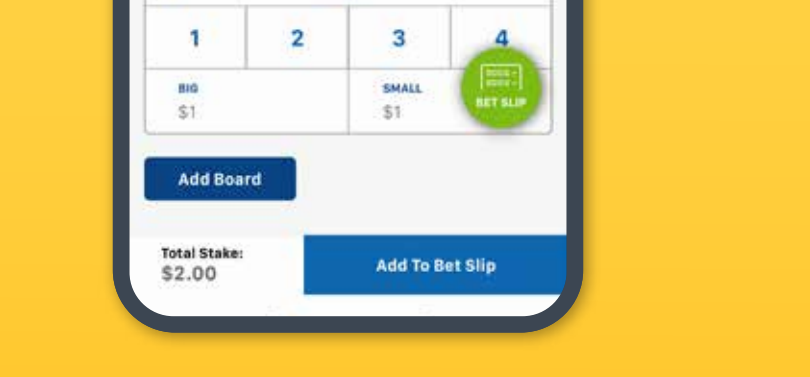

Ensure that "**Physical ticket**" button is selected.

Click on "Generate QR".

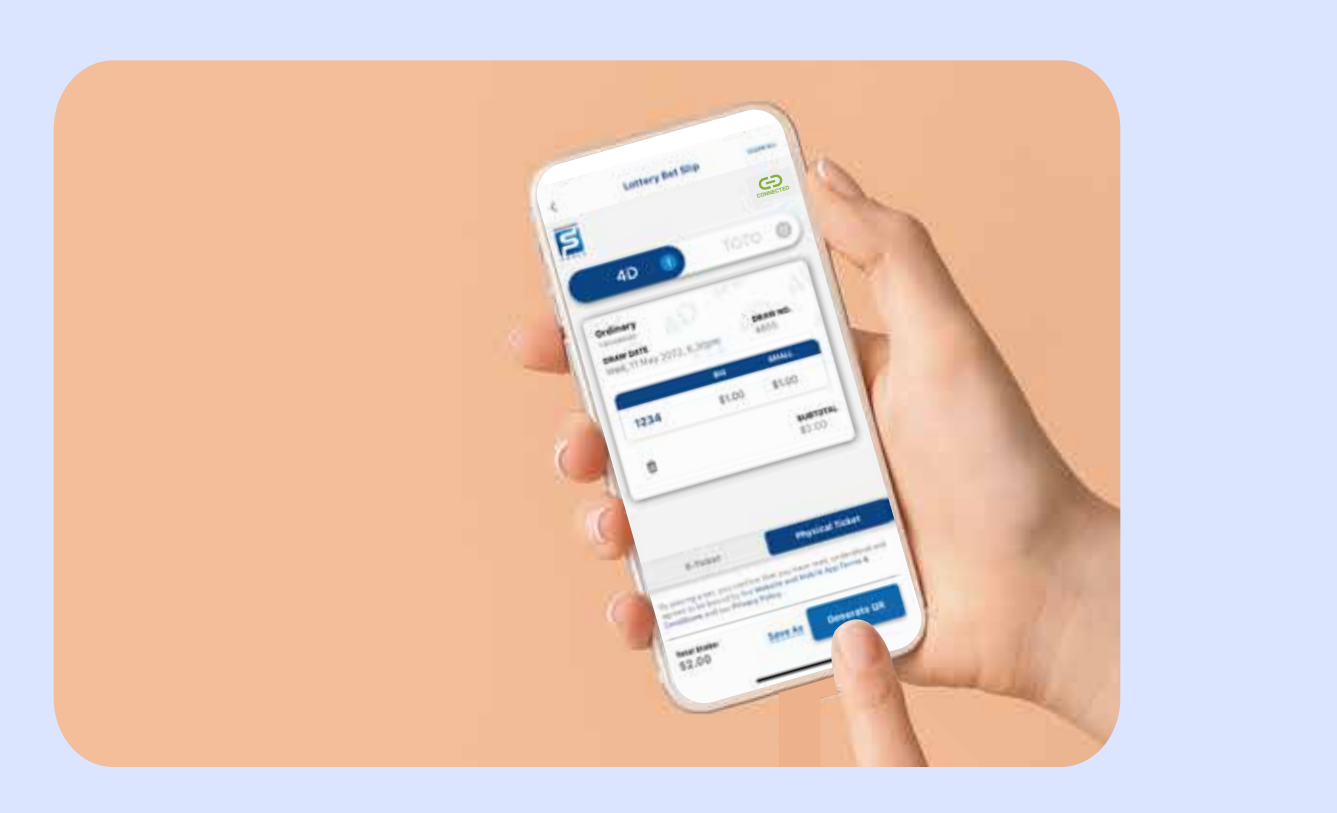

Step 05

Step 04

Scan **QR code** at counter.

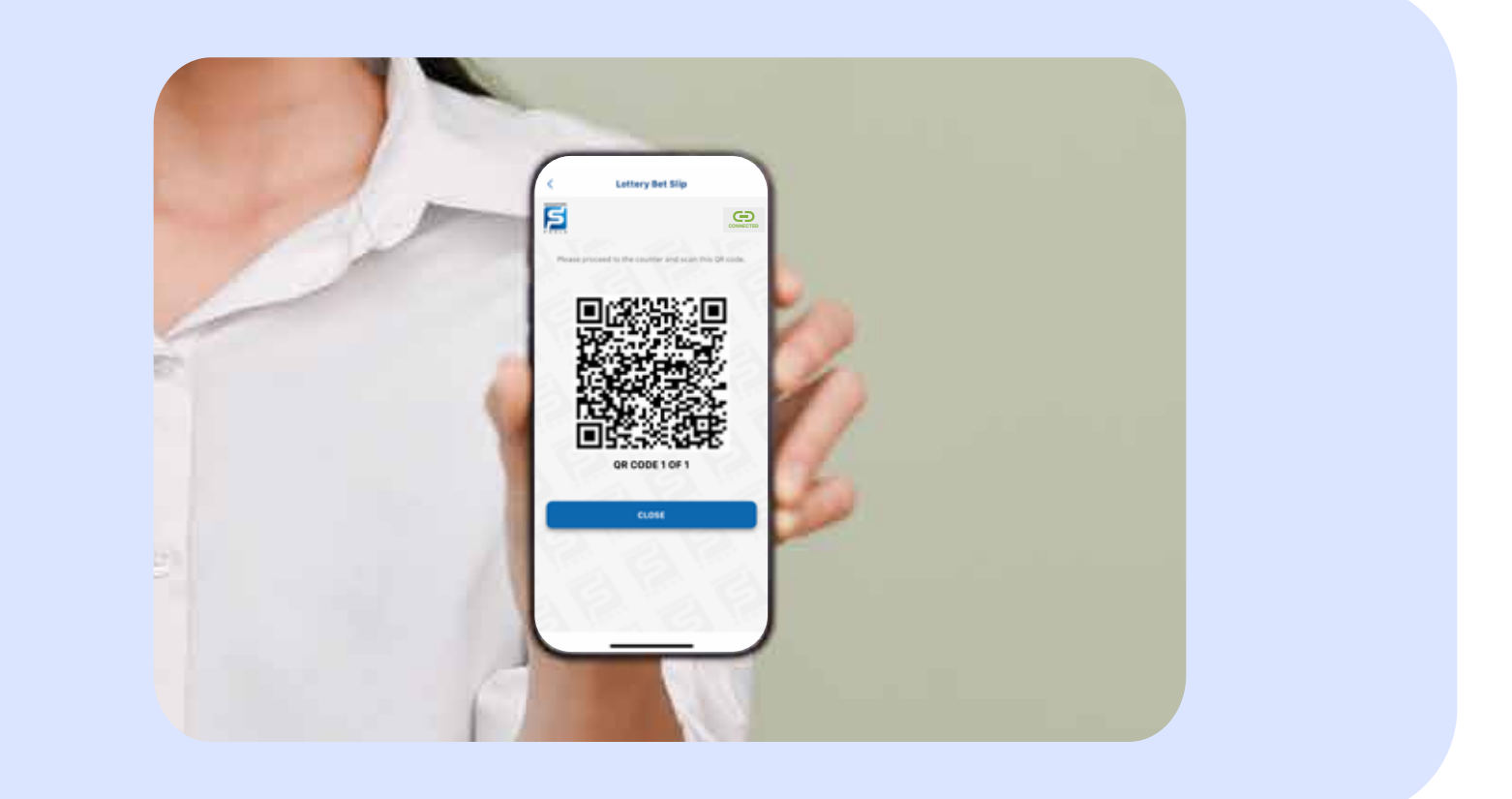

#### Step 06

Click on 'Save As".

**Create a name** for the bet slip that you are saving. **Retrieve** your saved bet slip for future use, i.e. no need to reformulate.

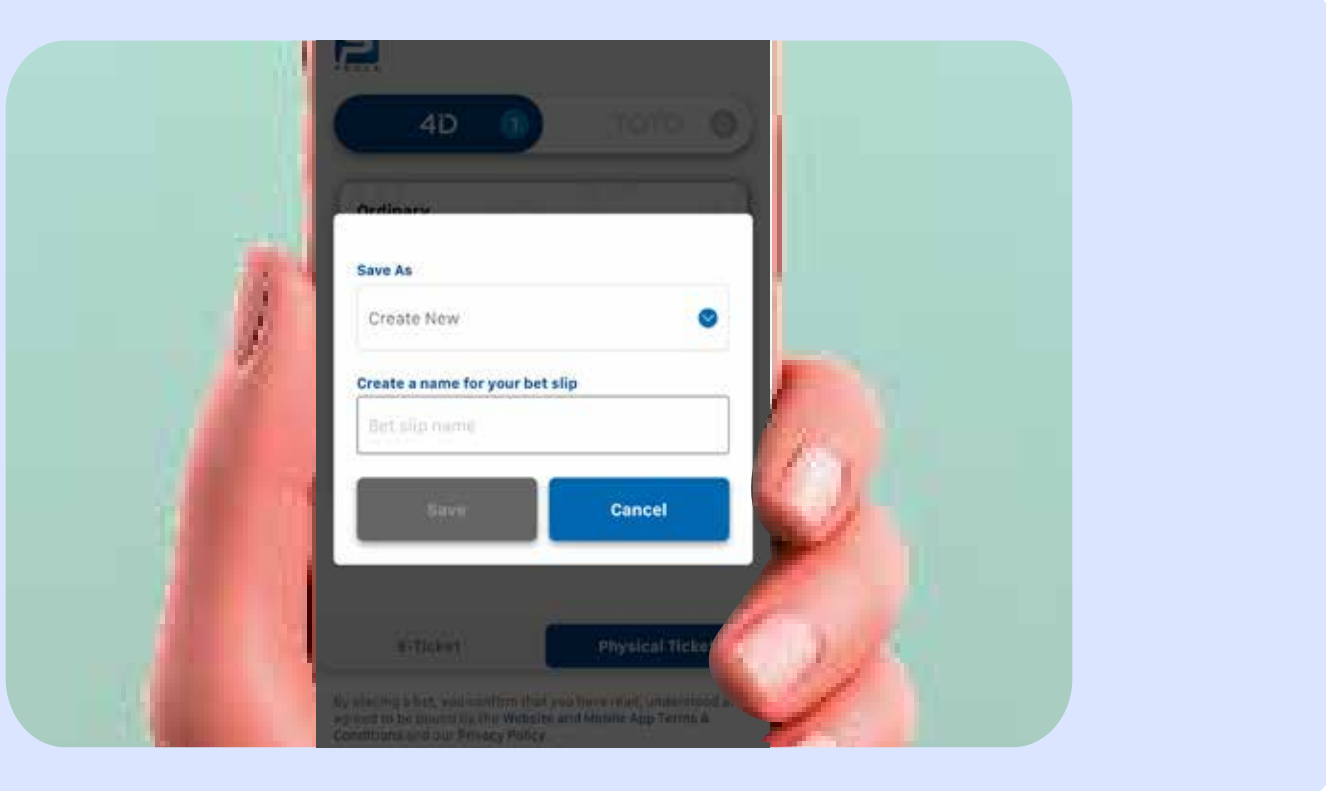

## **Guide to create eBetslip Profile**

Create your profile in eBetslip app and access all the digital features such as payment made by DBS PayLah! Express Checkout and PayNow for claiming your prizes.

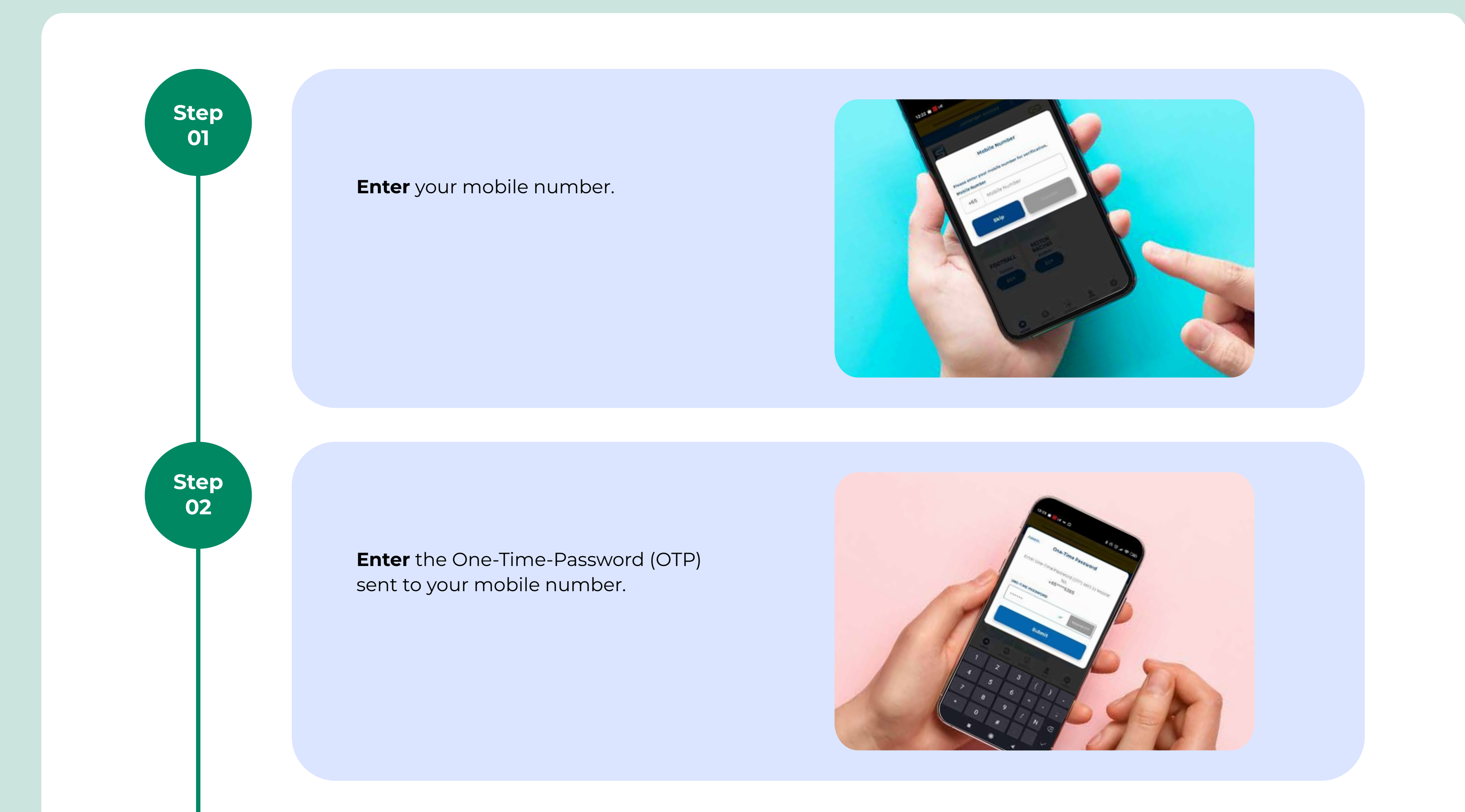

Step ~ 111 04/05/2002 03 Email Address alan@gmail.com ~ Create PIN Fill in your date of birth, a valid email ~ 0 \*\*\*\*\*\* address, a six-digit PIN and accept our Confirm New PIN Terms & Conditions. × 0 ..... By creating a profile on this app, you confirm hat you have read, understood and agreed to be bound by the Website and Mobile App erms & Conditions and Privacy Policy Step 04 **Enter** the verification code sent to your email address.

# Guide to enabling your DBS PayLah! Express Checkout

To access the electronic payment feature and have an E-Ticket saved, you must enable DBS PayLah! Express Checkout for eBetslip app. (Note: You must have a DBS PayLah! account to enable this feature.)

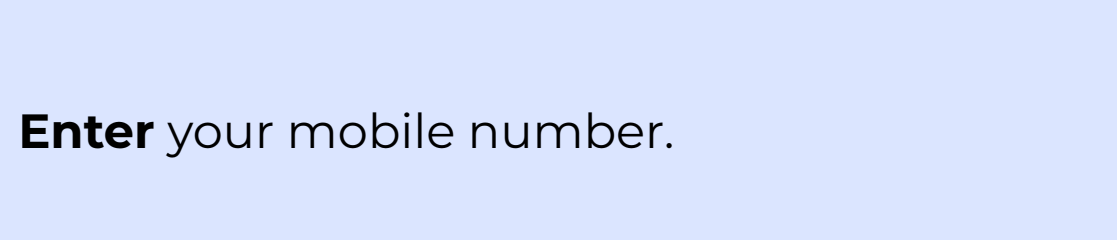

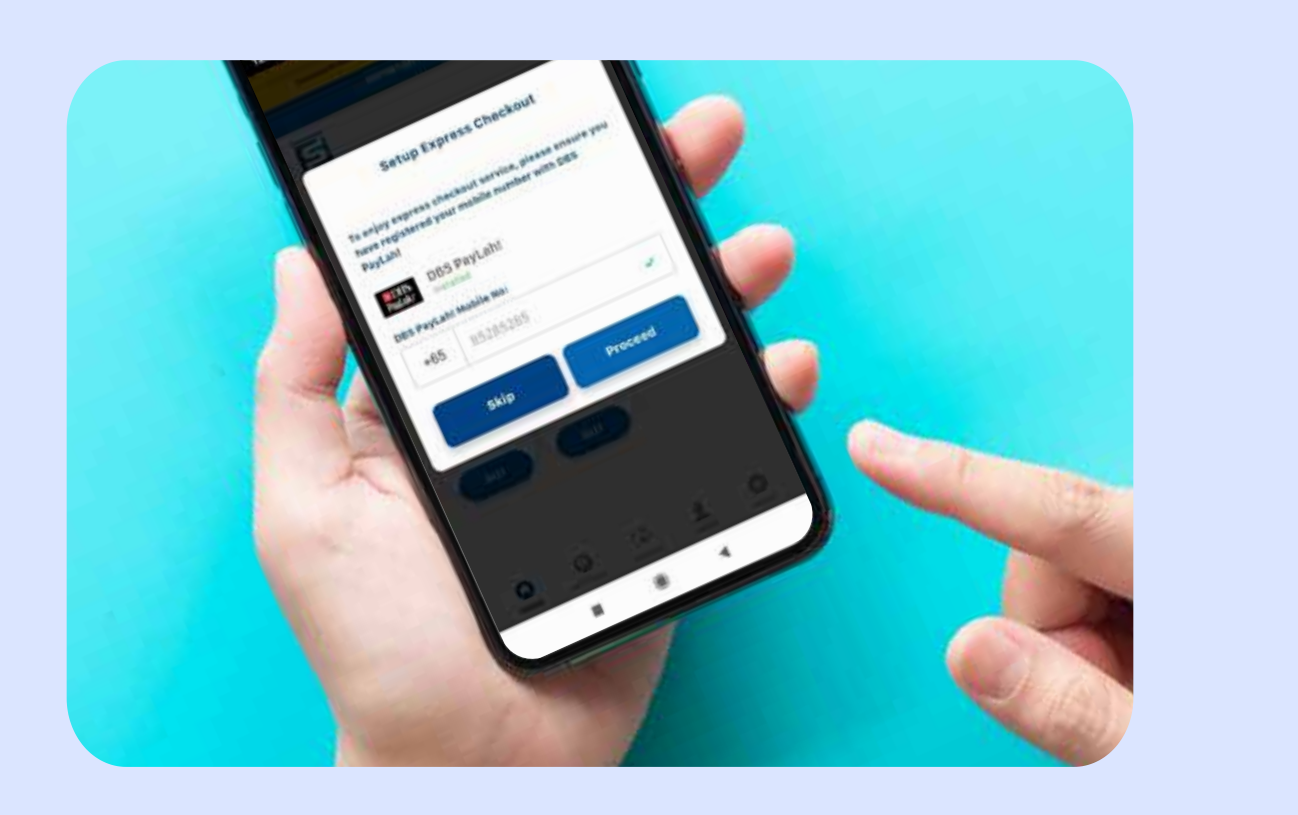

Step 02

Step

01

You will be redirected to DBS PayLah! mobile app. **Select** View Details from the in-app notification.

Note: Ensure you have the DBS PayLah! mobile app installed on your phone.

Step 03

> **Select** Proceed to enable Express Checkout within the eBetslip app.

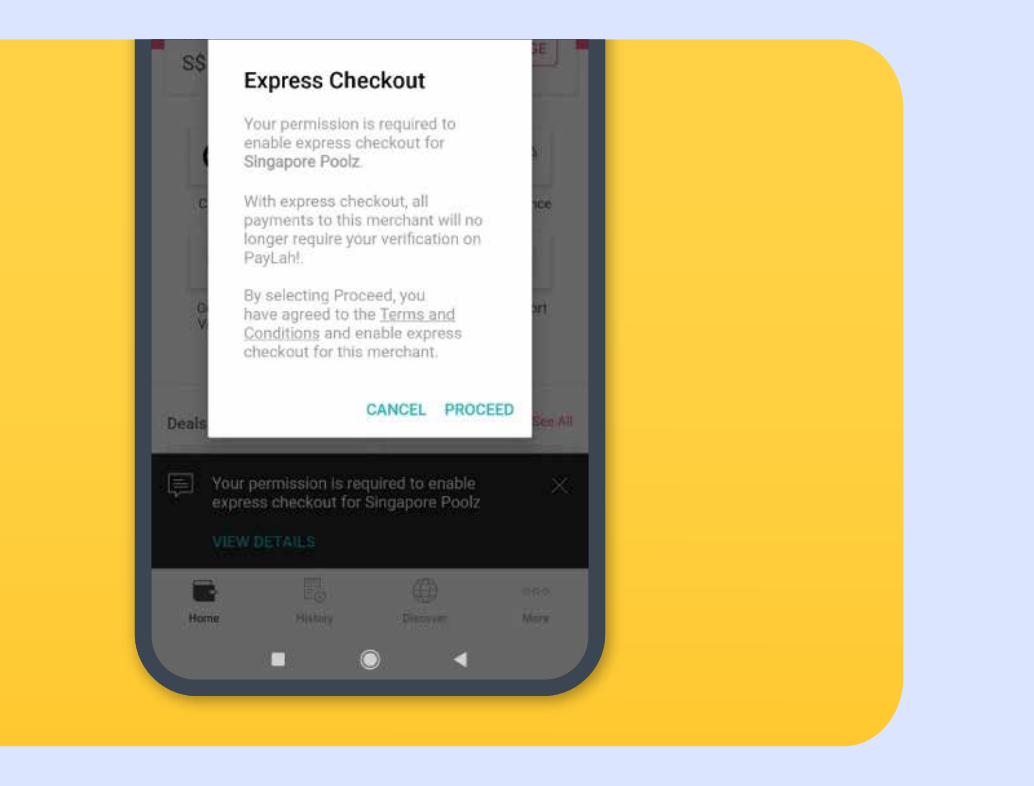

### E-Ticket is available at the following outlets:

Singapore Pools Funan Branch 107 North Bridge Road #B1-02 Funan

Singapore Pools Holland Drive Branch Block 46 Holland Drive #01-371/373

Singapore Pools Tanjong Pagar Branch Block 1 Tanjong Pagar Plaza #01-49/50

Singapore Pools Ang Mo Kio N2 Branch Block 202 Ang Mo Kio Avenue 3 #01-1662/1664

Singapore Pools Circuit Road 64 Branch Block 64 Circuit Road #01-355

Singapore Pools Woodlands 888 Branch 888 Woodlands Drive 50 #01-711 888 Plaza

Singapore Pools Pasir Ris N2 Branch 259 Pasir Ris Street 21 #02-29 Loyang Point

Singapore Pools Serangoon Central Branch Block 254 Serangoon Central Drive #01-209 Singapore Pools Hougang N1 Branch Block 106 Hougang Avenue 1 #01-1209/1211

Singapore Pools Bukit Batok Central Branch Block 642 Bukit Batok Central #01-54/56 (part of)

Singapore Pools Gek Poh Shopping Centre (Jurong West N7) Branch 762 Jurong West Street 75 #01-338 Gek Poh Shopping Centre

Singapore Pools Jalan Tiga Branch Block 43 Jalan Tiga #01-08

Singapore Pools Teban Gardens Branch Block 37 Teban Gardens Road #01-308

Singapore Pools Bishan N1 Branch Block 152 Bishan Street 11 #01-211

Singapore Pools Tampines Mart Branch 11 Tampines Street 32 #01-03 Tampines Mart

Singapore Pools King George's Ave Branch Block 803 King George's Avenue #01-200/202